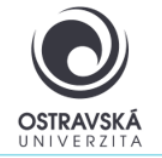

#### K čemu je to dobré?

Pomocí VPN se připojíte do sítě Ostravské univerzity, jako byste byl přímo připojen ve své pracovně nebo učebně OU, ať už jste kdekoliv. Máte tak přístup k službám OU, které nemusí být dostupné přímo z internetu.

### Pro koho je služba k dispozici?

Služba je k dispozici pro všechny studenty i zaměstnance Ostravské univerzity a pro externí uživatele, kteří potřebují mít přístup k síti Ostravské univerzity.

### Jak se mohu připojit?

Uživatelé mohou využít VPN připojení pomocí SSL-VPN klienta FortiClient. Po nainstalování klienta FortiClient do svého zařízení dostane Vaše zařízení přidělenou IP adresu sítě OU.

#### Odkaz ke stažení

https://www.fortinet.com/support/product-downloads#vpn

### Parametry pro nastavení

Jako název (VPN Name) zadejte: VPN OU, typ VPN zvolte: SSL VPN

Remote gateway address, zadejte: vpn.osu.cz

Username: zde zadejte své přihlašovací jméno, obvykle shodné s přihlašovacím jménem do portálu.

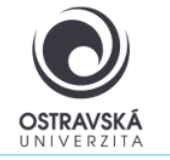

### PODROBNÝ POPIS INSTALACE A NASTAVENÍ

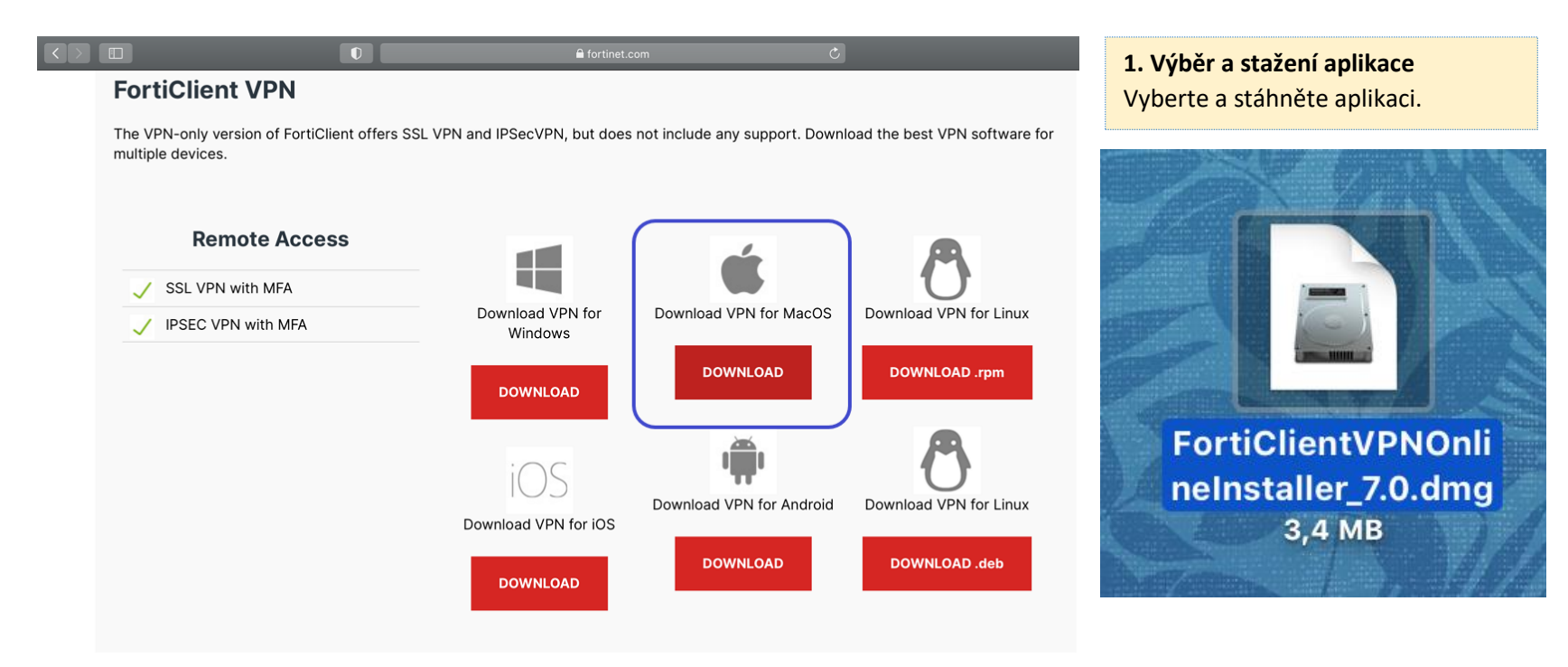

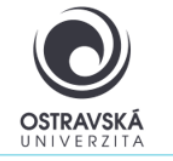

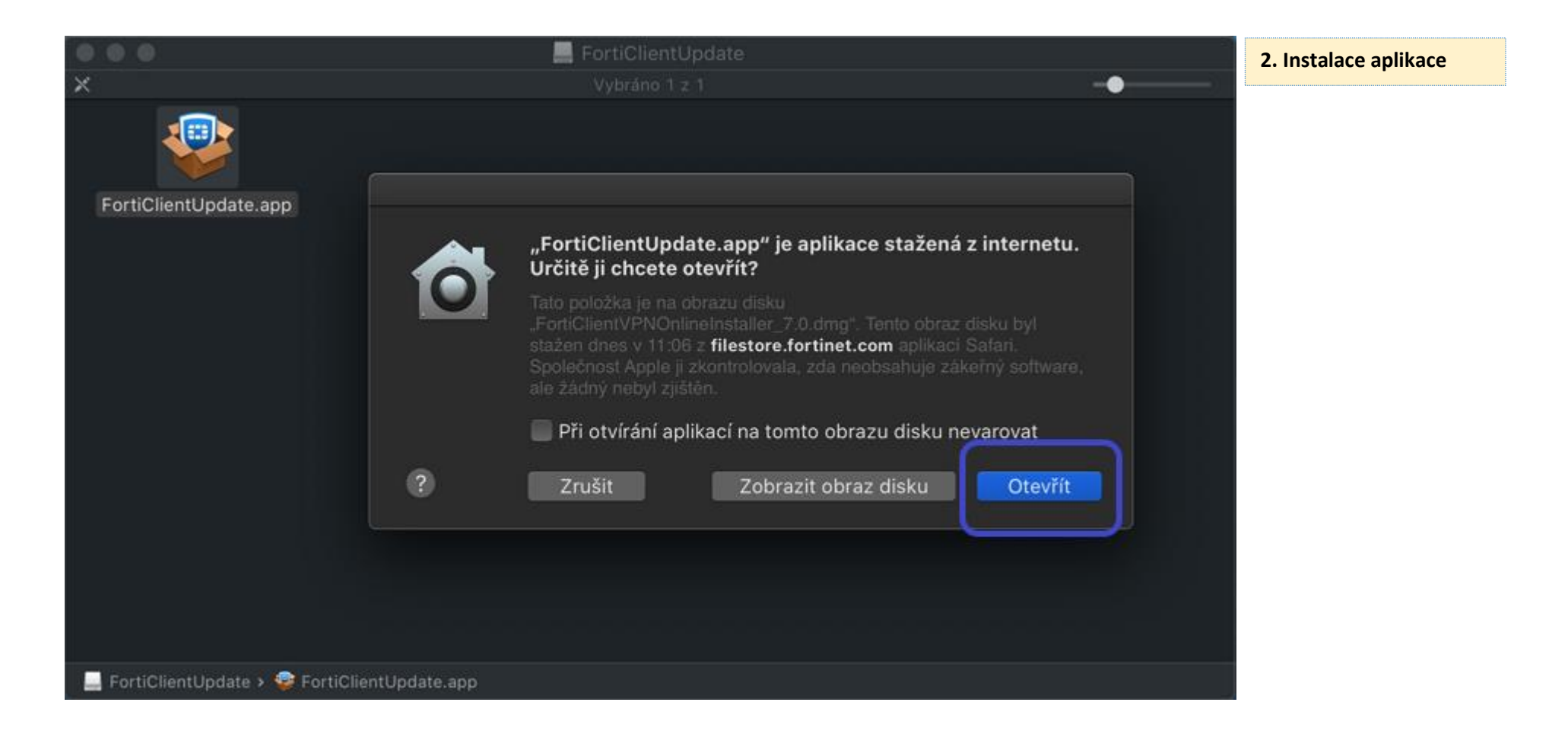

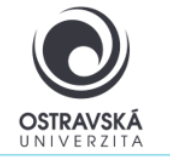

#### 3. Dle obrázků potvrďte další kroky

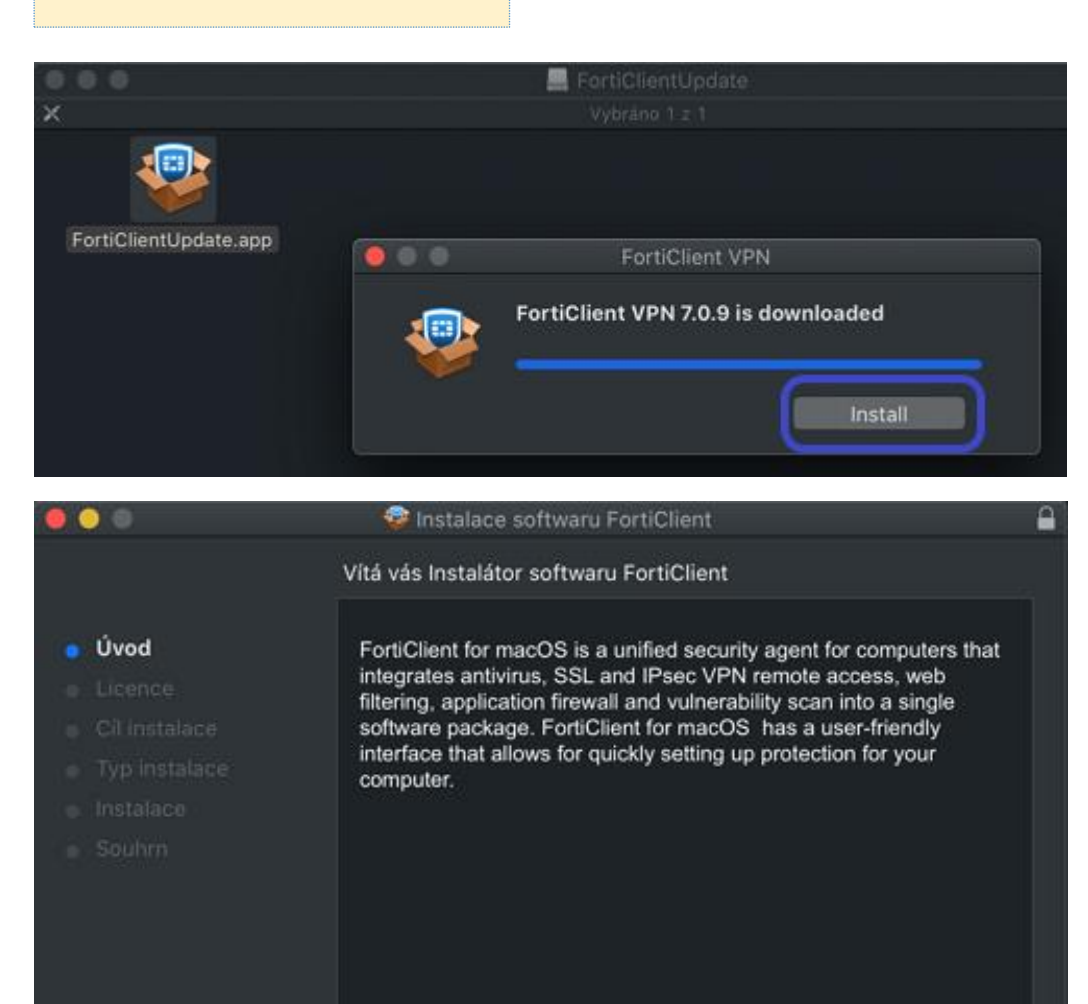

Pokračovat

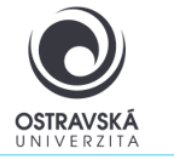

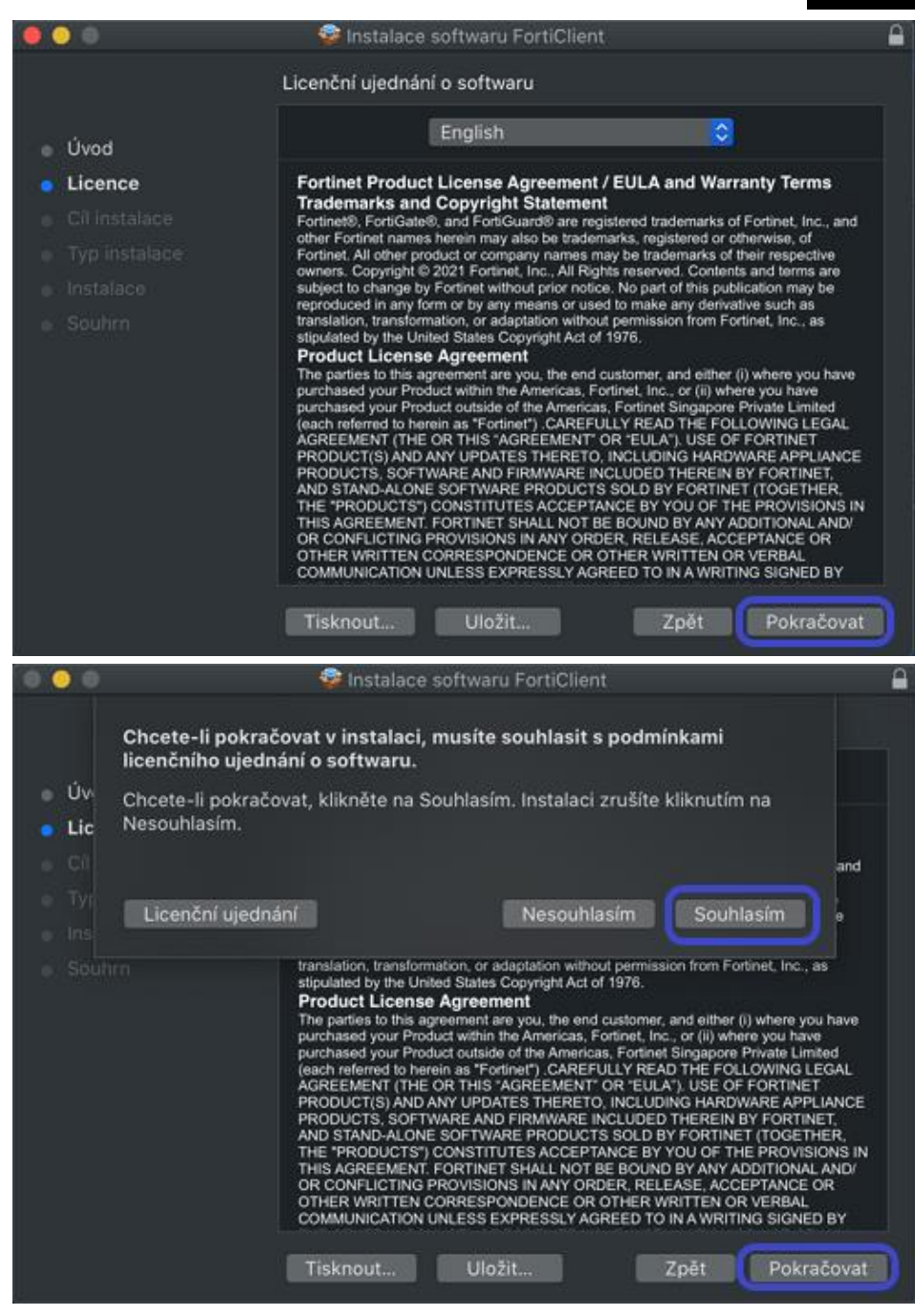

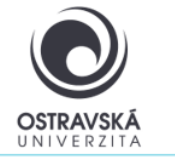

| 0 0                                                                                                    | 🗐 Instalace softwaru FortiClient                                                                                                    | £ |
|----------------------------------------------------------------------------------------------------|----------------------------------------------------------------------------------------------------|---|
|                                                                                                    | Standardní instalace na svazek "Macintosh HD"                                                                                                    |   |
| <ul> <li>Úvod</li> <li>Licence</li> <li>Cíl instalace</li> <li>Typ instalace</li> <li>Instalace</li> <li>Souhm</li> </ul>  | Bude obsazeno 199,4 MB volného místa v počítači.<br>Kliknutím na Instalovat provedete standardní instalaci tohoto<br>softwaru pro všechny uživatele počítače. Software bude<br>k dispozici všem uživatelům počítače. |   |
|                                                                                                    | Zožt Instalaust                                                                                                    | h |
|                                                                                                    | zper instalovat                                                                                                    | J |
|                                                                                                    | 🧟 Instalace softwaru FortiClient                                                                                                    | - |
|                                                                                                    | Standardní instalace na svazek "Macintosh HD"                                                                                                    |   |
| <ul> <li>Úvod</li> <li>Lícence</li> <li>Cíl instalace</li> <li>Typ instalace</li> <li>Instalace</li> <li>Souhrn</li> </ul> | Instalátor se pokouší nainstalovat nový software.<br>Chcete-li tuto akci povolit, zadejte své heslo.<br>Uživatel: Valda<br>Heslo:<br>Zrušit                                                                          |   |
|                                                                                                    |                                                                                                    |   |
|                                                                                                    | Zpět Instalovat                                                                                                    |   |

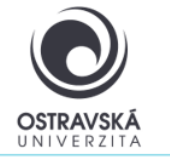

| 000                                                                                                    | 🧐 Instalace softwaru FortiClient                                                                                                    | <b>a</b> |
|----------------------------------------------------------------------------------------------------|----------------------------------------------------------------------------------------------------|----------|
|                                                                                                    | Instalace byla úspěšně dokončena.                                                                                                    |          |
| <ul> <li>Úvod</li> <li>Licence</li> <li>Cíl instalace</li> <li>Typ instalace</li> <li>Instalace</li> <li>Souhrn</li> </ul> | <b>Instalace byla úspěšná.</b><br>Software byl nainstalován.                                                                                          |          |
|                                                                                                    | "FortiTray" chce přidat konfigurace VPN<br>Je možné, že veškerá siťová aktivita zařízení Mac je<br>při použití VPN filtrována.<br>Povolit Nepovolovat | avřít    |
|                                                                                                    |                                                                                                    |          |
|                                                                                                    | Sinstalace softwaru FortiClient                                                                                                    |          |
| <ul> <li>Úvod</li> <li>Licence</li> <li>Cíl instalace</li> <li>Typ instalace</li> <li>Instalace</li> <li>Souhrn</li> </ul> | Instalace byla úspěšně dokončena.<br><b>Instalace byla úspěšná.</b><br>Software byl nainstalován.                                                     |          |
|                                                                                                    |                                                                                                    |          |

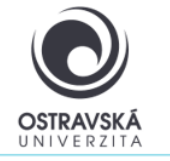

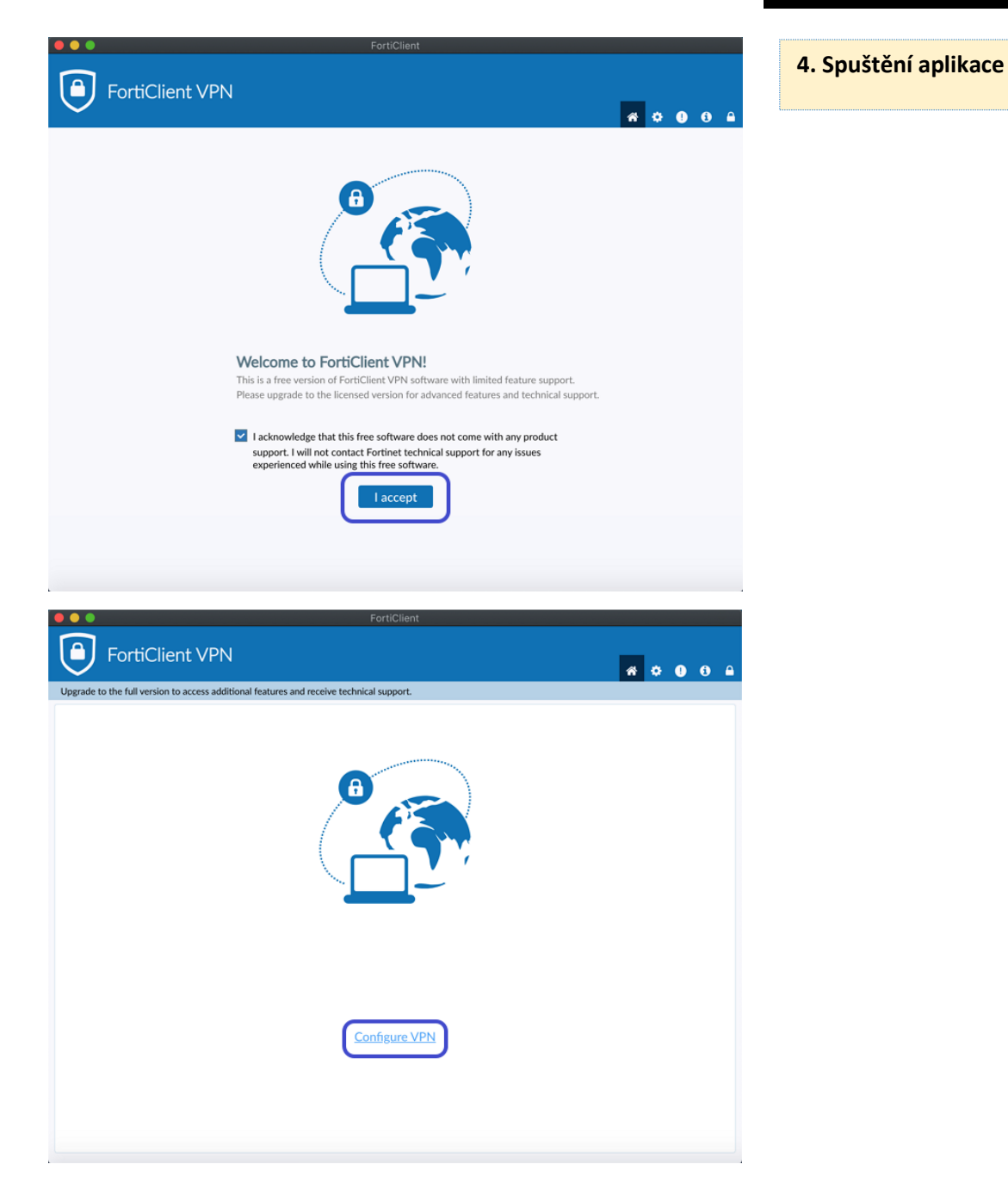

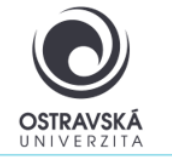

| FortiClient                                                                              | 5. Vyplnění údajů                                             |
|------------------------------------------------------------------------------------------|---------------------------------------------------------------|
| Upgrade to the full version to access additional features and receive technical support. | Zvolte typ VPN: SSL VPN<br>Vyplňte Remote Gateway: vpn.osu.cz |
|                                                                                          | vypinte port: 443                                             |
| New VPN Connection                                                                       |                                                               |
| VPN SSL-VPN IPsec VPN XML                                                                |                                                               |
| Connection Name OSU                                                                      |                                                               |
| Description                                                                              |                                                               |
| Remote Gateway                                                                           |                                                               |
| +Add Remote Gateway<br>✓ Customize port 443                                              |                                                               |
| Enable Single Sign On (SSO) for VPN Tunnel                                               |                                                               |
| Client Certificate None 🗸                                                                |                                                               |
| Authentication O Prompt on login O Save login                                            |                                                               |
| Username                                                                                 |                                                               |
|                                                                                          |                                                               |
| Cancel Save                                                                              |                                                               |
|                                                                                          |                                                               |
|                                                                                          |                                                               |

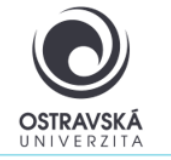

| FortiClient                                                                              | 6. Spuštění aplikace a připojení                                                                                                    |  |
|------------------------------------------------------------------------------------------|----------------------------------------------------------------------------------------------------|--|
| Upgrade to the full version to access additional features and receive technical support. | Po spuštění vyplňte vaše přihlašovací<br>údaje, zadejte své přihlašovací<br>jméno, obvykle shodné<br>s přihlašovacím jménem do portálu. |  |
|                                                                                          |                                                                                                    |  |
| VPN Name OSU  Username                                                                   |                                                                                                    |  |
| Connect                                                                                  |                                                                                                    |  |
|                                                                                          |                                                                                                    |  |